## 觀看討論主題

1. 進入 iCAN5 遠距教學平台後選擇您要進入的課程

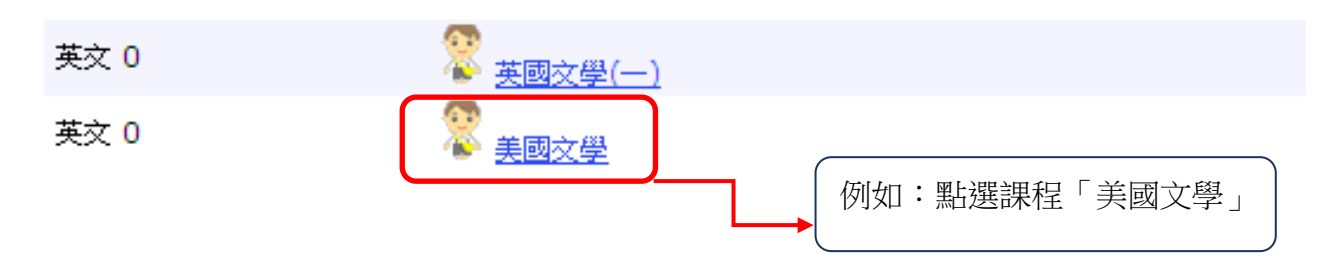

1. 進入課程頁面=>點選左方「課程功能」中討論旁的日全開=>進入「心得討論」

| 美國文學 0        |
|---------------|
| 快速功能區         |
| 課程學習架構 主      |
| 課程功能          |
| + 全開 - 全闘     |
| 🕑 <u>線上筆記</u> |
| 10 首頁         |
| 王 门 大綱        |
| 🛨 🌔 教材        |
|               |
| 王 心得討論        |
| 即時討論          |

2. 進入「心得討論」後=> 即可依需求觀看討論主題

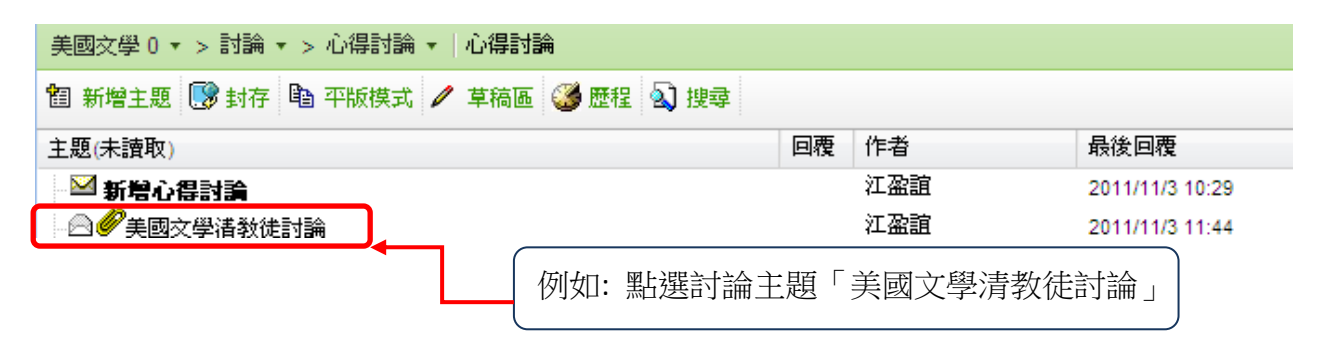

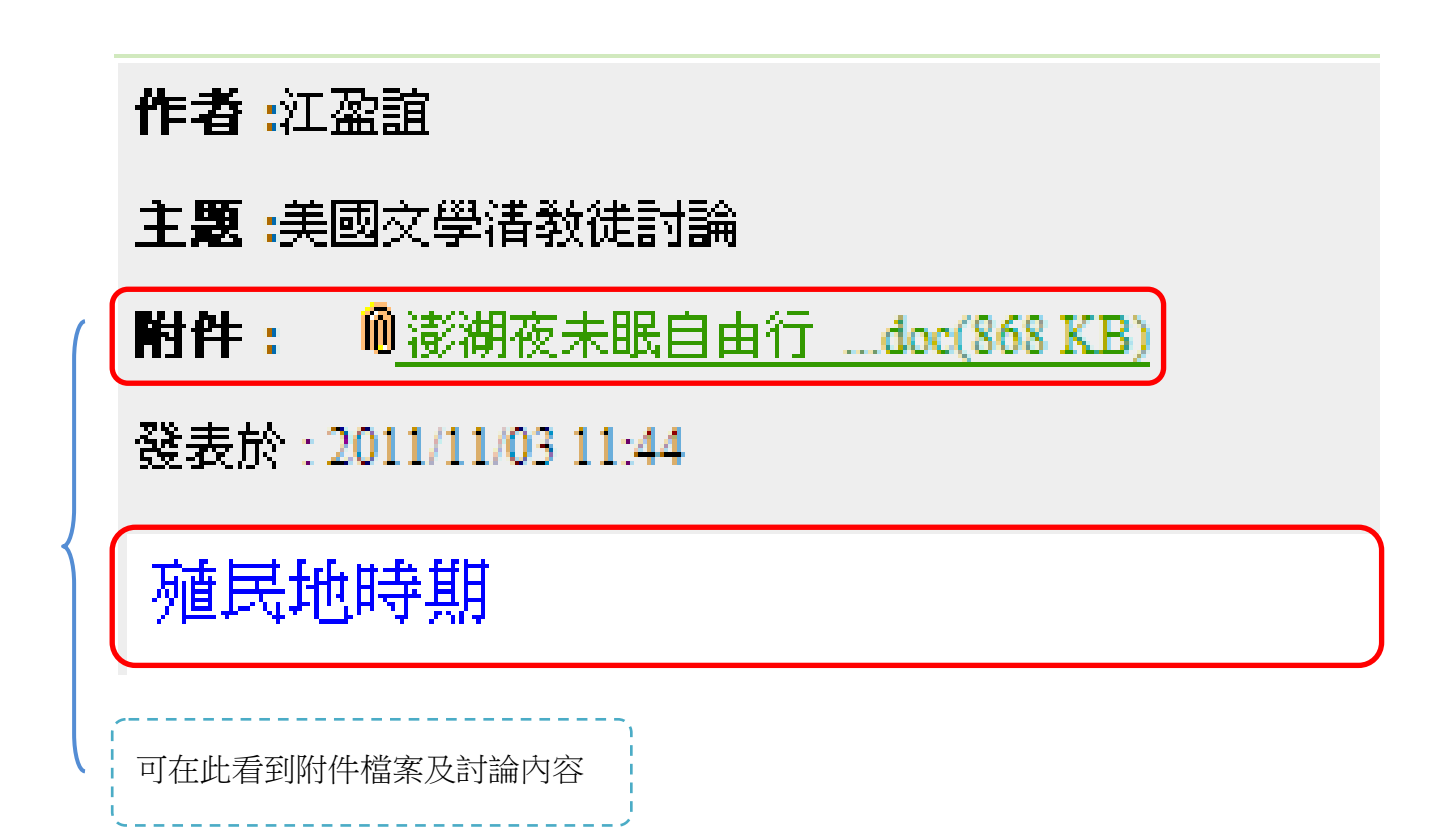

## 新增心得討論

1. 進入「心得討論」後=> 點選「新增主題」

美國文學 0 ▼ > 討論 ▼ > 心得討論 ▼ | 心得討論 💽 封存 🗈 樹狀模式 🥒 草稿區 🛍 追蹤 🥨 歷程 🔕 搜尋 匍 新增主題

## 2. 依需求編寫討論主題及討論內容(\*為必填欄位)

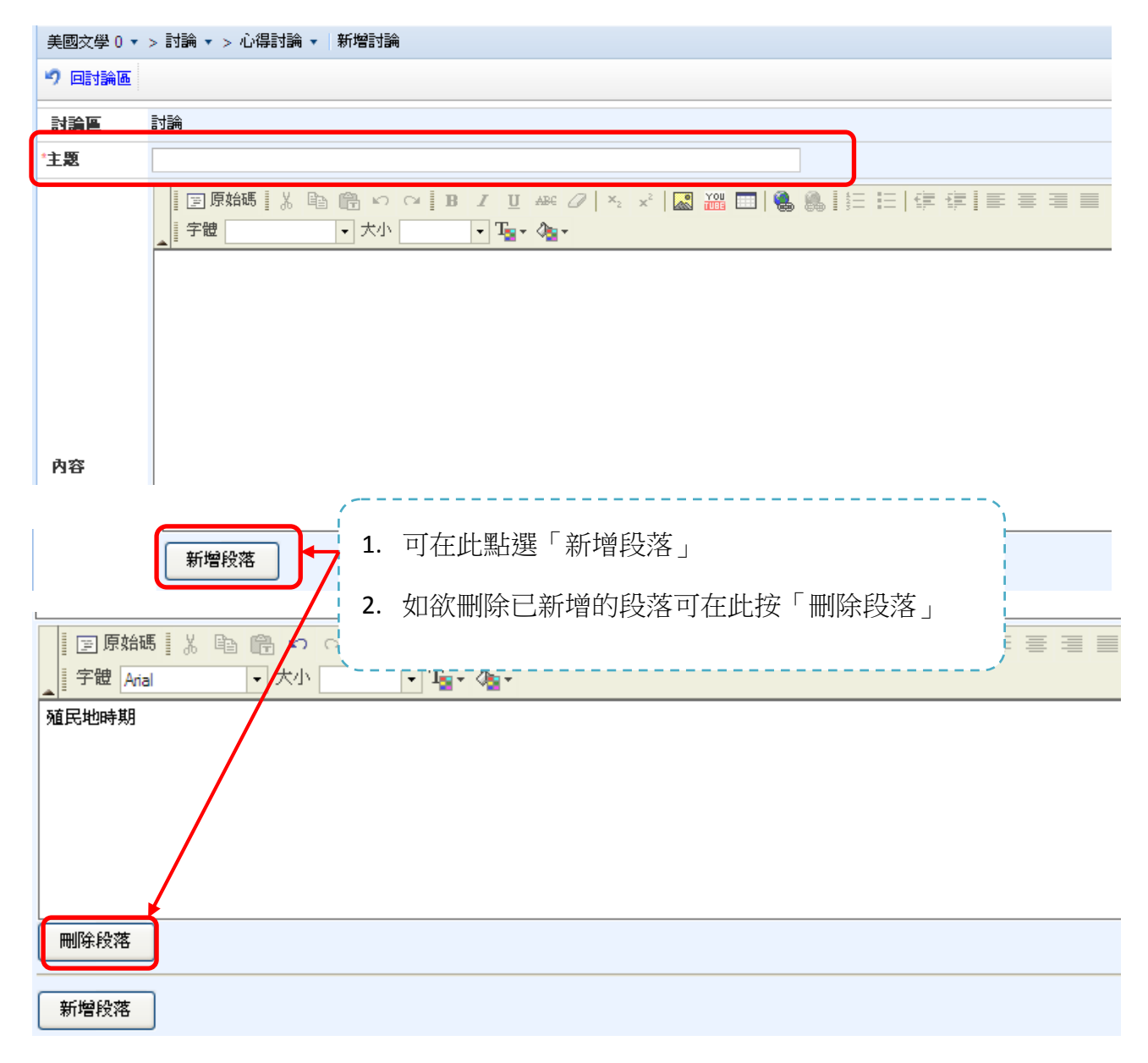

3. 可上傳附件檔案:請選擇「瀏覽」後,選擇您要上傳的檔案,再按「上傳」

|    | 檔案描述        |        |    |    |           |                       |
|----|-------------|--------|----|----|-----------|-----------------------|
|    | 上傳檔案        |        |    |    |           | 瀏覽 上傳 檔案名稱長度限制為 200 字 |
| 附件 | 課程總使用容量     |        |    |    |           | 2.72 MB/100MB         |
|    | 檔案名稱        | 檔案大小   | 說明 | 編輯 | 刪除        |                       |
|    | 澎湖夜未眠自由行doc | 868 KB |    | 編輯 | <u>刪除</u> |                       |

4. 確定新增討論內容無誤後,即可選擇「確定張貼」

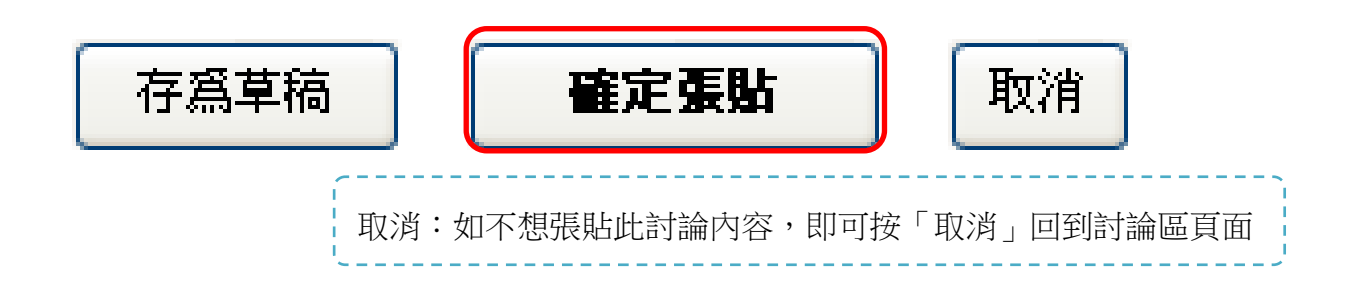

5. 存為草稿:如還未確定張貼此討論內容亦可將其「存為草稿」

出現「網頁訊息儲存成功」請按「確定」鍵

| 網頁訊 | 息 🔀       |
|-----|-----------|
| 1   | 儲存成功      |
| Ē   | <b>権定</b> |

6. 確認儲存成功後,即可在草稿區看到您所新增的討論

| 美國文學 0 ▾ > 討論 ▾ > 心得討論 ▾ | 草稿 |                 | 💡 使用書 |  |  |
|--------------------------|----|-----------------|-------|--|--|
|                          |    |                 |       |  |  |
| 主題                       |    | 儲存時間            | 刪除    |  |  |
| 美國文學诸教徒討論                |    | 2011/11/3 11:44 | X     |  |  |

## 刪除心得討論

1. 進入心得討論後,可刪除自己新增的討論主題

| 美國文學 0 ▾ > 討論 ▾ > 心得討論 ▾   心得討論    |    |     |  |  |  |
|------------------------------------|----|-----|--|--|--|
| 🎦 新增主題 💽 封存 🖺 平版模式 🧪 草稿區 鐩 歷程 🔕 搜尋 |    |     |  |  |  |
| 主題(未讀取)                            | 回覆 | 作者  |  |  |  |
| ── 新増心得討論                          |    |     |  |  |  |
| ◎ ❷ 美國文學 清教徒討論                     |    |     |  |  |  |
| - 🖻 Franklin                       |    | 黄小文 |  |  |  |
| M 123                              |    | 江盈誼 |  |  |  |
|                                    |    |     |  |  |  |
| 如欲刪除討論「Franklin」,請點選討論主題「Franklin」 |    |     |  |  |  |
| 2. 進入討論主題「Franklin」後,即可在此看到討論內容;   |    |     |  |  |  |

| 如欲刪除此篇討論,請按 🕅 🕅 🕅                                              |                |
|----------------------------------------------------------------|----------------|
| <b>作者</b> :黄小文<br><b>主题</b> :Franklin                          | 分數 : 0<br>🛃 列印 |
| 發表於:2011/11/23 16:19                                           |                |
| The way to worth                                               |                |
| <ul><li>只能刪除自己新增的討論主題</li><li>3 出現網頁訊自「確定刪除?」請按「確定」鍵</li></ul> |                |

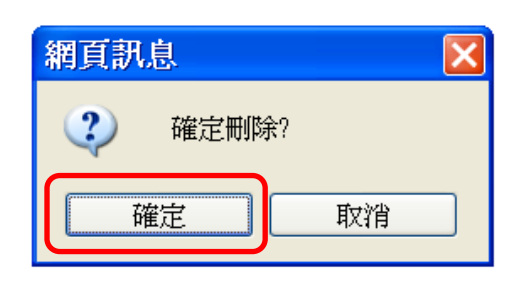